## Dátumkeresés

Megkeresheti és lejátszhatja a videókat és pillanatfelvételeket a rögzítési dátumuk alapján.

- A keresés a(z) "FELVÉTEL VIDEÓHOZ" vagy a(z) "FELVÉTEL
- KÉPHEZ" opcióban, a mentéshez kiválasztott helyen történik.
- A pillanatfelvételekre csak a(z) "DÁTUM KERESÉSE" alapján kereshet.
- 1 Jelenítse meg a keresés funkciót.

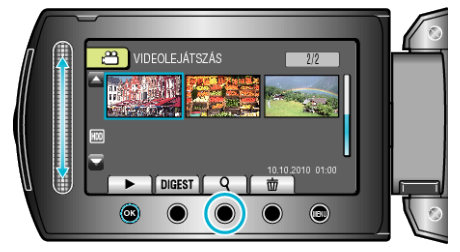

- A keresés menüt a lejátszás menü a(z) "KERESÉS" elemének kiválasztásával is megjelenítheti. A pillanatfelvételekhez válassza ki a "DÁTUM KERES" a menüben.
- A keresés történhet videó és pillanatfelvétel módban is.
  \* A képen a videó mód látható.
- 2 Válassza ki a(z) "DÁTUM KERESÉSE" elemet és érintse meg az ⊛ gombot.

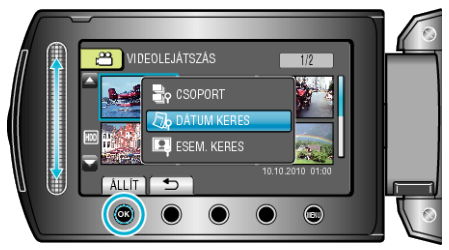

3 Válassza ki a rögzítés dátumát, majd érintse meg az @ gombot.

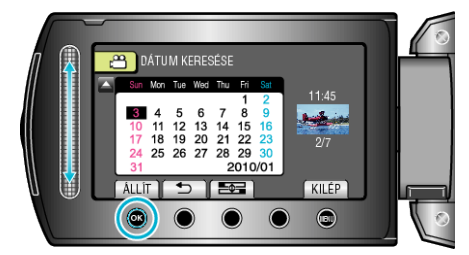

- A(z) som minden egyes érintésére a hét első napja vált a Vasárnap és a Hétfő között.
- ✔ Válassza ki a keresett videót vagy pillanatfelvételt és érintse meg az
  ֎ gombot a lejátszás elindításához.

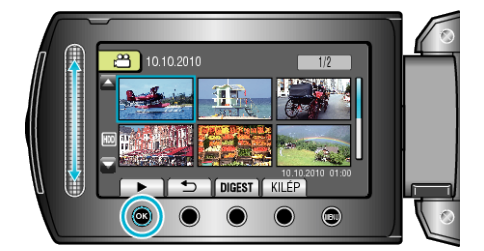

- A videókat a videó módban, a pillanatfelvételeket az pillanatfelvétel módban választhatja ki.
- Csak a kiválasztott napon rögzített videók jelennek meg.
- Kiválasztott dátumhoz tartozó fájlok törlése:

Válassza ki a(z) "TÖRLÉS"-t a lejátszás menüben, hogy törölje a felesleges fájlokat.